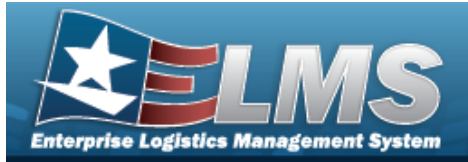

## Search for Managed Inventories — Criteria

### Overview

The Property Accountability module Manage Inventories process provides the ability to work with previously initialized inventories. From this central location it is possible to:

- **Reconcile Inventory Data** Addresses all overages and shortages found during the inventory. The inventory must be in Open Initialized (OIN), Open Downloaded (ODL), or Open Unreconciled Manual (OUM) status for reconciliation.

Changes the Sched Cmpltn Dt and Next Initzn Dt of a selected inventory. The inventory must be in Open Initialized (OIN) or Open Downloaded (ODL) status to update the header dates.

#### • Generate/Reprint Inventory Reports -

Requests a new inventory report that shows all assets that are included on the inventory. The inventory must be in Open Initialized (OIN) or Open Downloaded (ODL) status to generate the inventory report.

Generate/Reprint Reconciliation Reports —

Requests a new reconciliation report that shows all overages and shortages on the inventory. The inventory must be in Open Unreconciled Automated (OUA) status to generate the reconciliation report.

Close an Inventory –

Completes an inventory before all assets are reconciled, and completes any changes made under the Reconcile Inventory Data option, disregarding all other changes. The inventory must be in Open Initialized (OIN), Open Downloaded (ODL), or Open Unreconciled Manual (OUM) status to close the inventory.

Cancel an Inventory —
 Quits an inventory, disregarding any changes under Reconcile Inventory Data. The inventory must be in open status, such as Open Initialized (OIN), Open Downloaded (ODL),
 Open Scanner (OSC), Open Process Recon (OPR), Open Unreconciled Automated (OUA), and Open Unreconciled Manual (OUM). It is then assigned a status code of Closed Canceled (CAN).

• Delete an Inventory –

Removes closed inventories from the list. The inventory must be in closed status, such as Closed No Assets (CNA), Closed Scanner (CSC), Closed Reconciled (CRC), Closed Mass Update (CMU), or Closed Canceled (CAN).

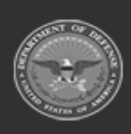

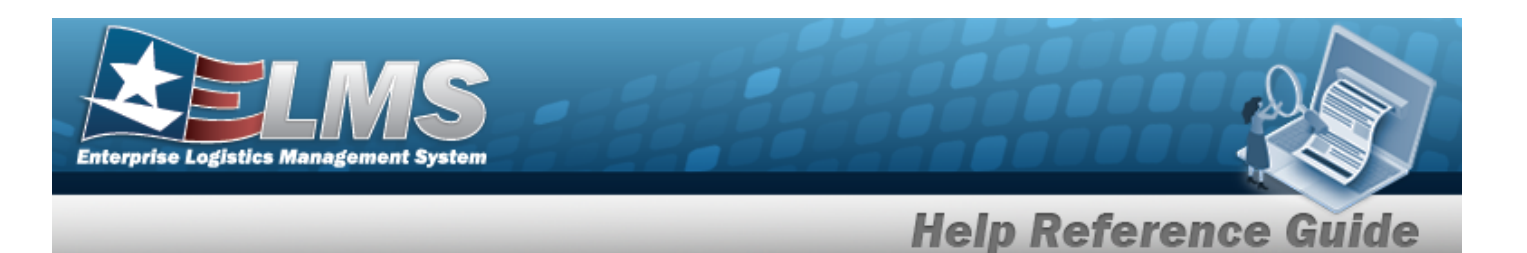

### Navigation

Inventory > Manage Inventories > Manage Inventories Search Criteria page

### Procedures

#### Search for a Managed Inventory - Criteria

One or more of the Search Criteria fields can be entered to isolate the results. By default, all results are displayed. Selecting Reset at any point of this procedure returns all fields to the default "All" setting.

1. In the Search Criteria panel, narrow the results by entering one or more of the following optional fields.

| Inv Type        | All                | ~ |  |
|-----------------|--------------------|---|--|
| Inv Process     | All                | ~ |  |
| i Custodian Nbr | Select A Custodian | ۹ |  |
| Loc             |                    | ۹ |  |
| Inv Nbr         |                    |   |  |

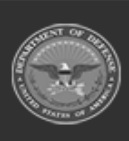

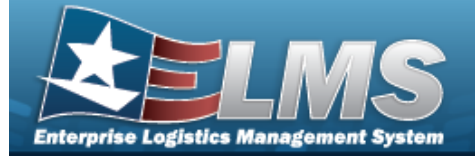

b

| Search Criteria    |               |     |        |
|--------------------|---------------|-----|--------|
| Inv Type<br>LOC    | Custodian Nbr | Loc | Inv Nb |
| Inv Process<br>OIN |               |     |        |

| Select | Inv<br>Prc<br>Cd | Inv Nbr         | Cust<br>Nbr | Inc<br>Sub<br>Cust | Loc                    | Inv<br>Type<br>Cd | Sched<br>Cmpltn Dt | Next Initlzn<br>Dt | Open<br>Resolve |
|--------|------------------|-----------------|-------------|--------------------|------------------------|-------------------|--------------------|--------------------|-----------------|
|        | OIN              | 23271BROOKS0001 |             | No                 | ALPHABET2              | LOC               | 9/28/2023          | 9/28/2023          | No              |
|        | OIN              | 21181BROOKS0003 |             | No                 | 15 S 30TH ST<br>REAR U | LOC               | 6/30/2021          | 6/30/2021          | No              |
|        |                  |                 |             |                    |                        |                   |                    |                    |                 |
|        |                  |                 |             |                    | Cancel                 | Desele            | ct All S           | elect All          | Continu         |

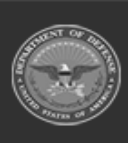

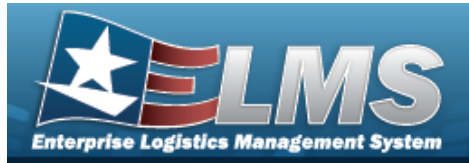

# Search for Managed Inventories — Results

### Navigation

Inventory > Manage Inventories > Search Criteria > Manage Inventories Search Results page

#### **Procedures**

#### Select an Inventory to Manage

Selecting cancel at any point of this procedure removes all revisions and closes the page. Selecting deselects the checked entries. Selecting selects all present entries.

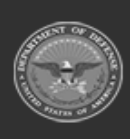

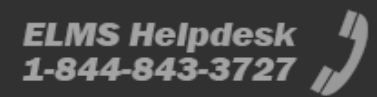

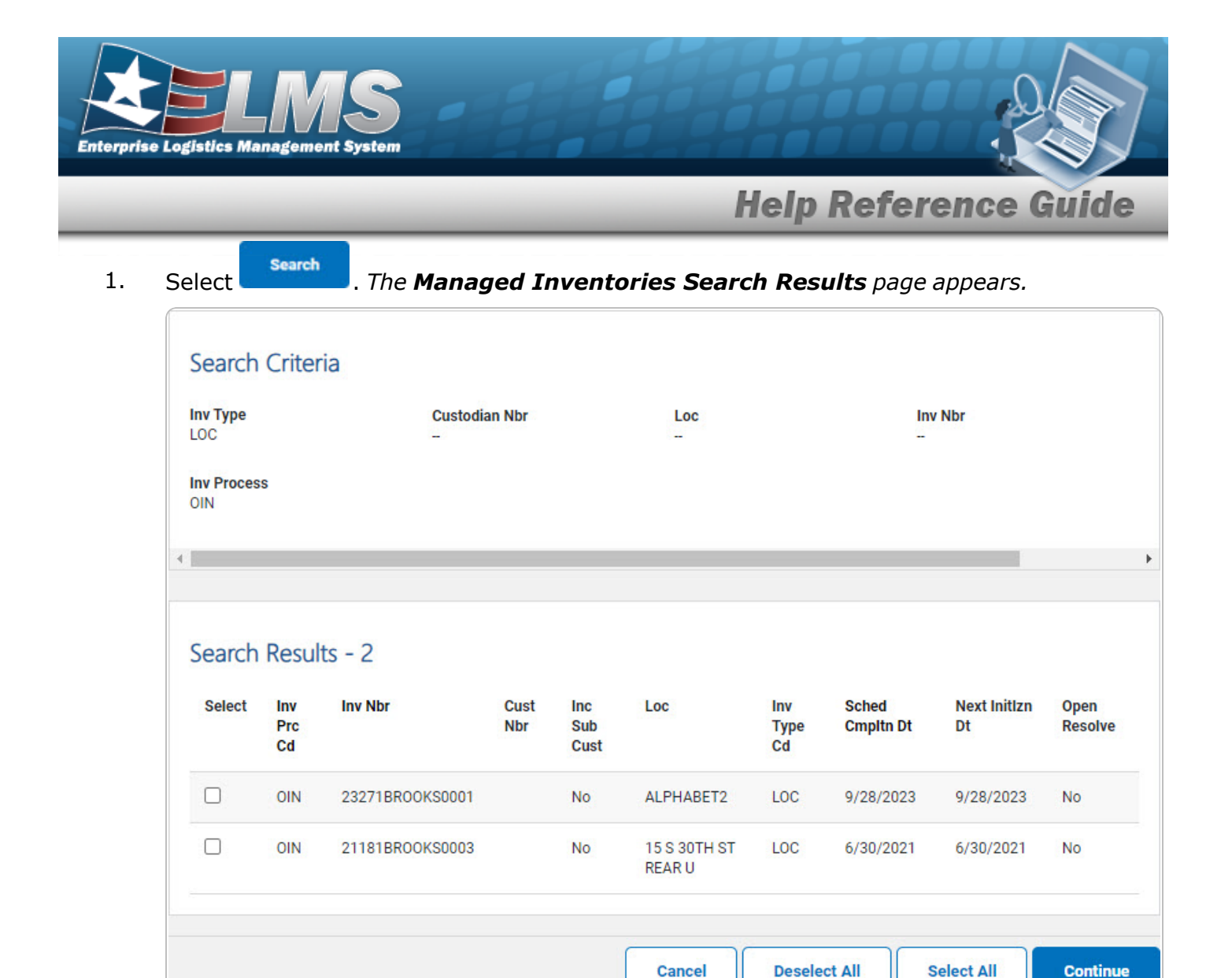

2. Click  $\Box$  to select the desired Inventory NBR.

Continue

3. Select

. The **Manage Inventories Selected Rows** page appears.

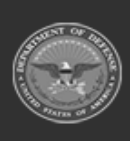

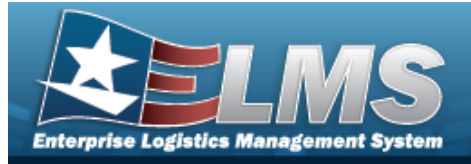

# Selected Rows for Manage Inventories

### Navigation

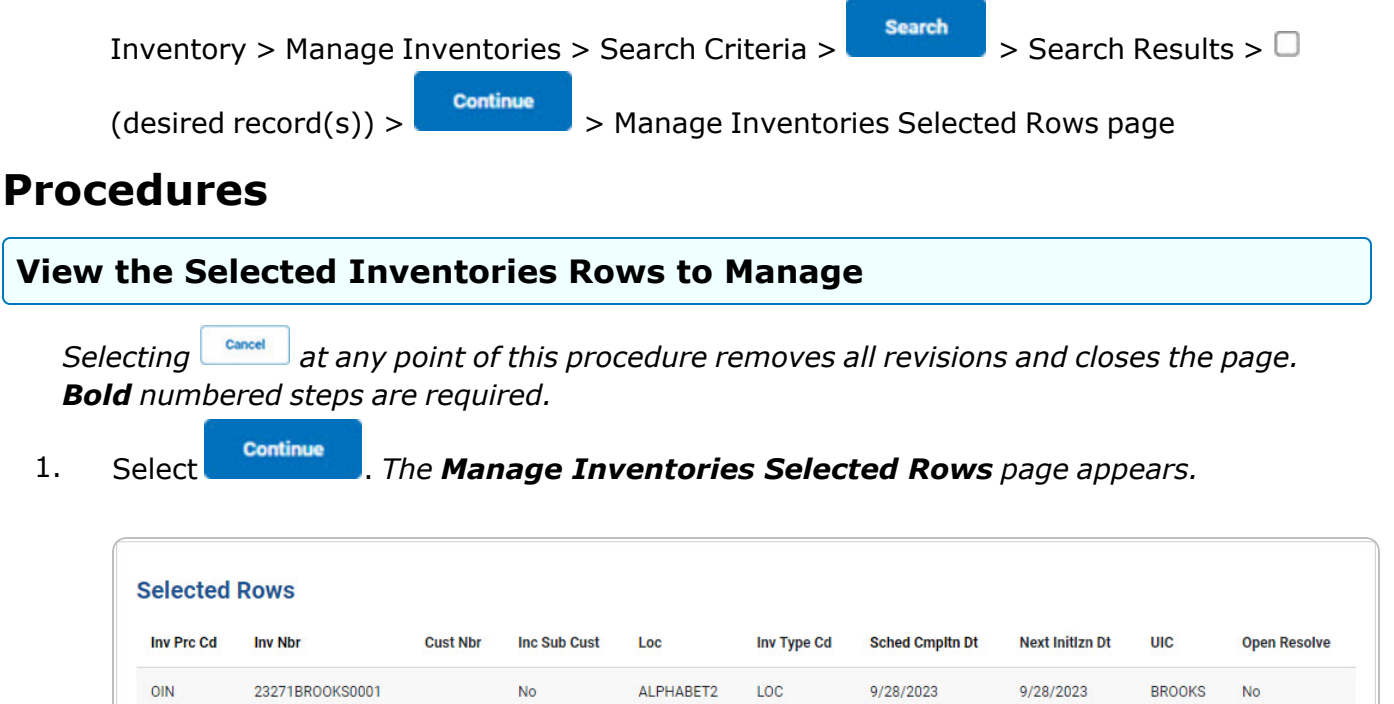

| ACTION             |   |  |  |  |
|--------------------|---|--|--|--|
| Reconcile Inv Data | ~ |  |  |  |
| cile Inv Data      | ~ |  |  |  |

- 2. *Review the Selected Rows grid.*
- 3. Use Y to select the Action. *Depending upon the chosen Action, different pages appear.*

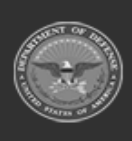

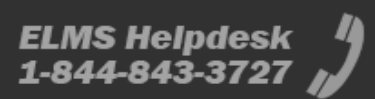

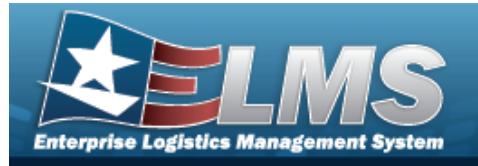

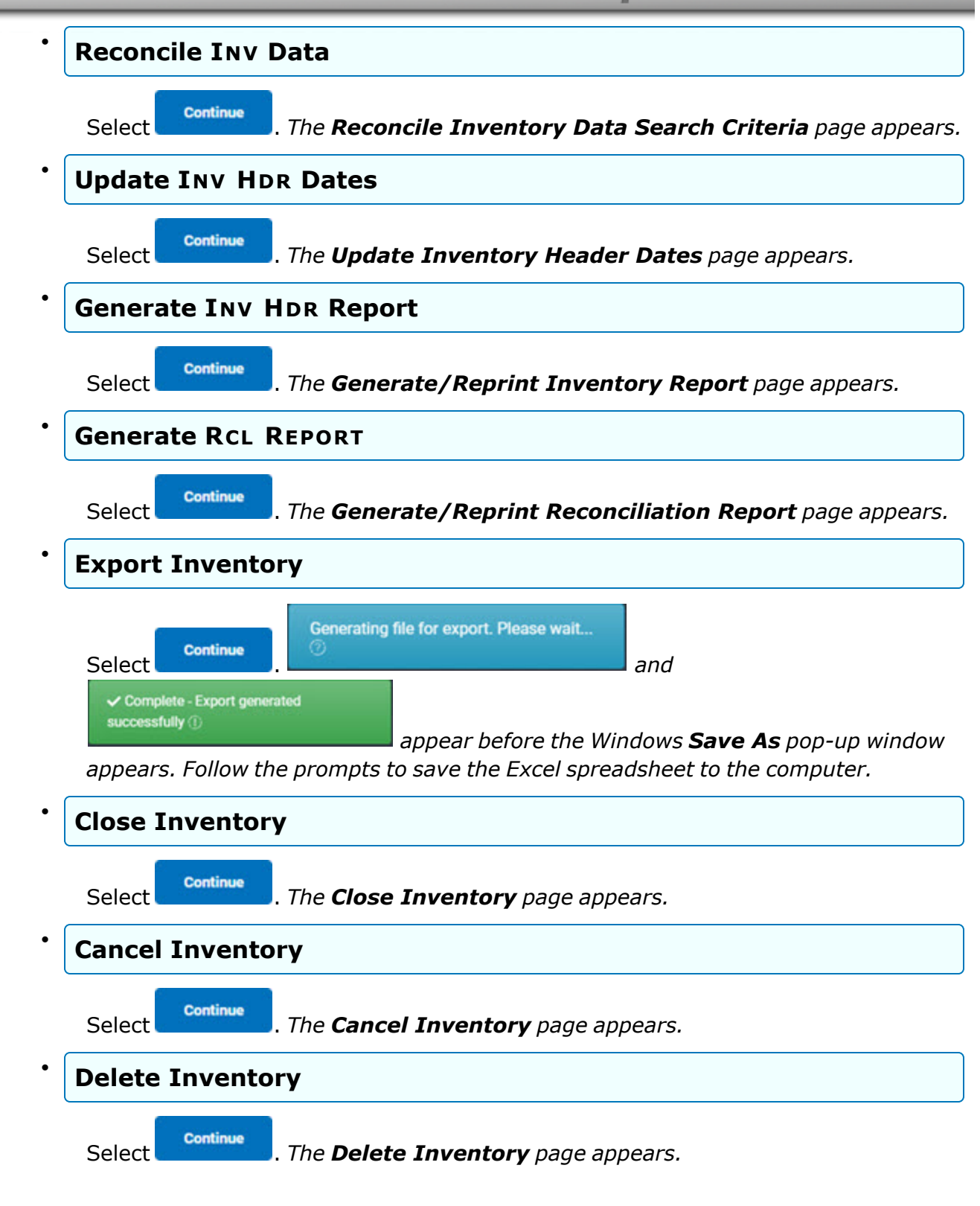

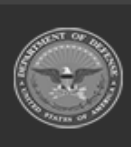

ODASD (Logistics) under A&S Sustainment ELMS Helpdesk 1-844-843-3727 µ

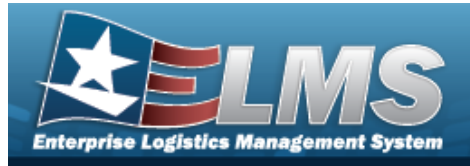

## **Cancel an Inventory**

### Navigation

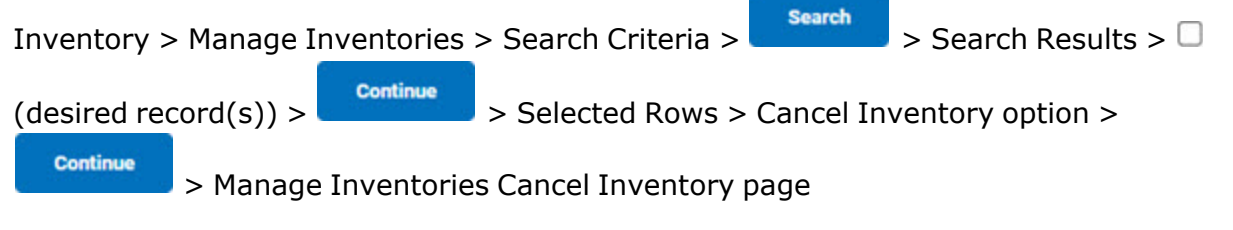

### Procedures

#### **Cancel an Inventory**

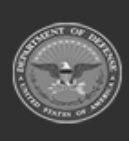

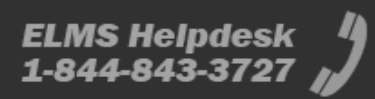

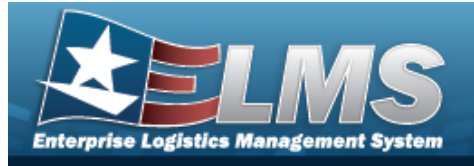

Continue

**Help Reference Guide** 

1. Select

. The **Cancel Inventory** page appears.

| Inv Nbr           | 23208BROOKS0001       |  |
|-------------------|-----------------------|--|
| Inv Sort Seq      | AID                   |  |
| Inv Type Cd       | cus                   |  |
| Rcl Rpt Seq       |                       |  |
| Inv Process Cd    | OUA                   |  |
| Optional Sections |                       |  |
| Custodian Nbr     | 123456 654321         |  |
| Sched Cmpltn Dt   | 7/27/2023             |  |
| Loc               |                       |  |
| Next InitIzn Dt   | 7/27/2023 12:00:00 AM |  |
|                   |                       |  |

2. Select Cancel Inv. . The Manage Inventories Transaction Status page appears.

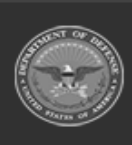

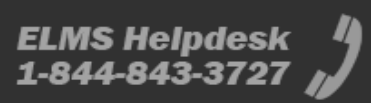

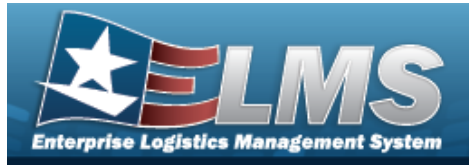

# Close an Inventory

### Navigation

Inventory > Manage Inventories > Search Criteria > Search > Search Results > (desired record(s)) > Continue > Selected Rows > Close Inventory option > Continue > Manage Inventories Close Inventory page

#### Procedures

#### Close an Inventory

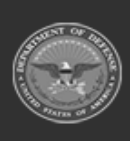

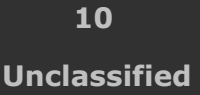

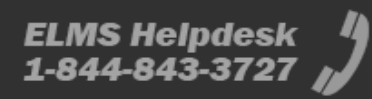

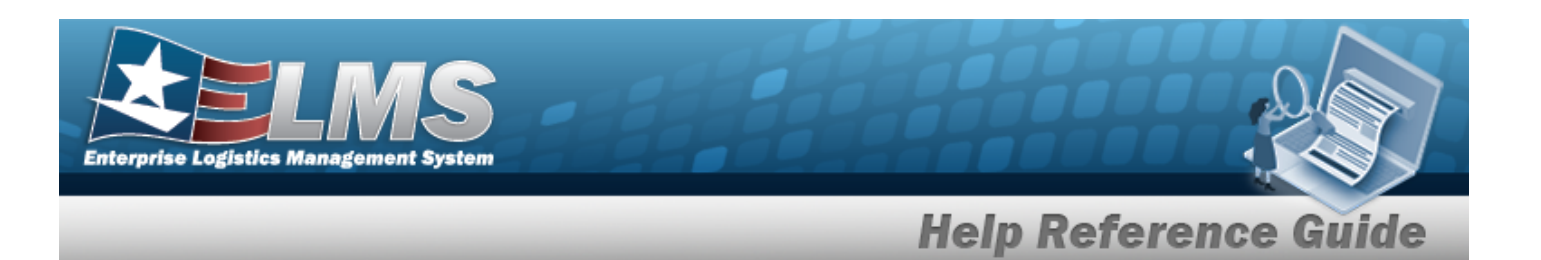

1. Select

Continue

. The **Close Inventory** page appears.

| 1V Nbr<br>3208BROOKS0001                                                            | Inv P<br>OUA                  | rc Cd                   |   | Loc                          |  |  |
|-------------------------------------------------------------------------------------|-------------------------------|-------------------------|---|------------------------------|--|--|
| <b>nv Type</b><br>IUS                                                               | <b>Cust</b><br>1234           | <b>Nbr</b><br>56 654321 |   | Sched Cmpltn Dt<br>7/27/2023 |  |  |
| nventory Crite                                                                      | eria                          |                         |   |                              |  |  |
| *Next InitIzn Dt                                                                    | 7/27/2023                     |                         |   |                              |  |  |
|                                                                                     |                               |                         |   |                              |  |  |
| Mark Shrt Suspt Loss                                                                | •                             |                         |   |                              |  |  |
| Mark Shrt Suspt Loss                                                                | s 🗆                           |                         |   |                              |  |  |
| Mark Shrt Suspt Loss<br>Report Criteria<br>Sort Seq                                 | Asset ID                      |                         | • |                              |  |  |
| Mark Shrt Suspt Loss<br>Report Criteria<br>Sort Seq<br>Optional Sections            | Asset ID All-optional section | 15                      | • |                              |  |  |
| Mark Shrt Suspt Loss<br>Report Criteria<br>Sort Seq<br>Optional Sections<br>Remarks | Asset ID All-optional section | 15                      | ▼ |                              |  |  |

- A. Verify the Search Criteria grid.
- B. Update the Inventory Criteria grid.

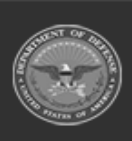

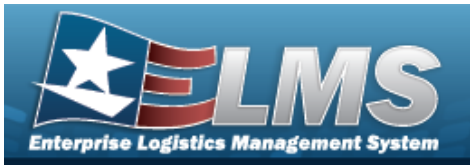

| OIN                        |                         |                              |           |
|----------------------------|-------------------------|------------------------------|-----------|
| Search Criteria            |                         |                              |           |
| Inv Nbr<br>23268BROOKS0001 | Inv Prc Cd<br>OIN       | Loc                          |           |
| Inv Type<br>CUT            | Cust Nbr                | Sched Cmpitn Dt<br>9/25/2023 |           |
|                            |                         |                              |           |
| Inventory Criteria         |                         |                              |           |
| *Inv User Id               |                         |                              |           |
| *Last Inv Dt               |                         |                              |           |
|                            |                         |                              |           |
| Report Criteria            |                         |                              |           |
| Sort Seq                   | Asset ID 🗸              |                              |           |
| Optional Sections          | All-optional sections 🗸 |                              |           |
| Remarks                    |                         |                              |           |
|                            |                         |                              |           |
|                            |                         | Cance                        | el Update |

- **a.** Enter the INV USER ID in the field provided. *This is a 9 alphanumeric character field.*
- **b.** Use to select the LAST INV DT, or enter the date (MM/DD/YYYY) in the field provided.
- OUA

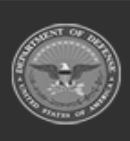

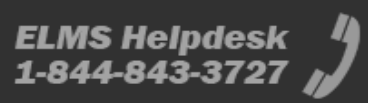

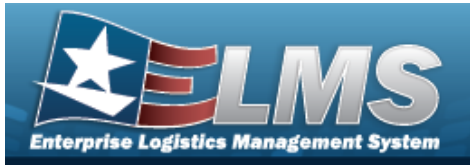

| Search Criteria            |                      |                     |   |                              |        |        |
|----------------------------|----------------------|---------------------|---|------------------------------|--------|--------|
| Inv Nbr<br>23208BROOKS0001 | <b>Inv</b><br>OUA    | Prc Cd              |   | Loc                          |        |        |
| Inv Type<br>CUS            | <b>Cus</b><br>123    | t Nbr<br>456 654321 |   | Sched Cmpltn Dt<br>7/27/2023 |        |        |
| Inventory Crite            | eria                 |                     |   |                              |        |        |
| *Next InitIzn Dt           | 7/27/2023            |                     | • |                              |        |        |
| Mark Shrt Suspt Loss       | 5                    |                     |   |                              |        |        |
|                            |                      |                     |   |                              |        |        |
| Report Criteria            |                      |                     |   |                              |        |        |
| Sort Seq                   | Asset ID             | 9                   | • |                              |        |        |
| Optional Sections          | All-optional section | ons •               | • |                              |        |        |
| Remarks                    |                      |                     |   |                              |        |        |
|                            |                      |                     |   |                              |        |        |
|                            |                      |                     |   |                              | Cancel | Update |

**a.** Use to select the NEXT INITZN DT, or enter the date (MM/DD/YYYY) in the field provided.

• OUM

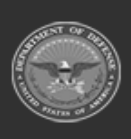

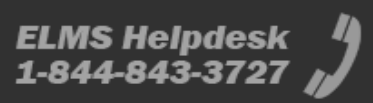

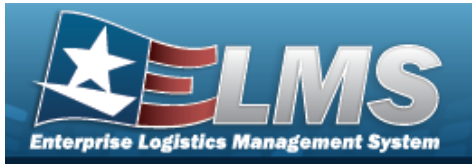

| Search Criteria            |                       |                              |
|----------------------------|-----------------------|------------------------------|
| Inv Nbr<br>19241N000180001 | Inv Prc Cd<br>OUM     | Loc                          |
| Inv Type<br>CUS            | Cust Nbr<br>68        | Sched Cmpltn Dt<br>9/30/2023 |
|                            |                       |                              |
| Inventory Criteria         |                       |                              |
| *Inv User Id               |                       |                              |
| *Last Inv Dt               |                       |                              |
| *Next InitIzn Dt           | 9/30/2024             |                              |
|                            |                       |                              |
| Report Criteria            |                       |                              |
| Sort Seq                   | Asset ID 🗸            |                              |
| Optional Sections          | All-optional sections |                              |
| Remarks                    |                       |                              |
|                            |                       |                              |
|                            |                       | Cancel Update                |

- **a.** Enter the INV USER ID in the field provided. *This is a 9 alphanumeric character field.*
- **b.** Use to select the LAST INV DT, or enter the date (MM/DD/YYYY) in the field provided.
- **c.** Use to select the NEXT INITZN DT, or enter the date (MM/DD/YYYY) in the field provided.
- C. Update the Report Criteria grid.
- Select Update . The Manage Inventories Transaction Status page appears.

#### Helpful Tip

2.

The Reconciliation Report that is produced by this process is viewed by navigating to Forms-Reports > View Forms/RPTs

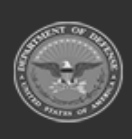

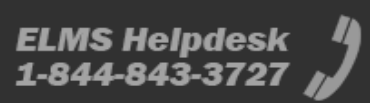

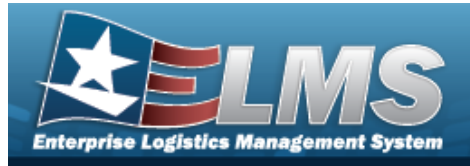

## **Delete an Inventory**

### Navigation

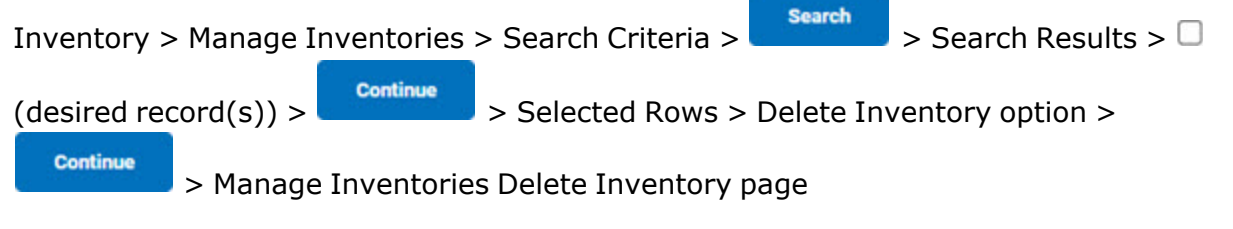

### Procedures

#### **Delete an Inventory**

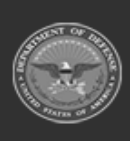

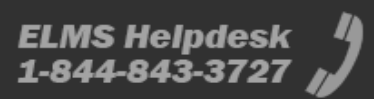

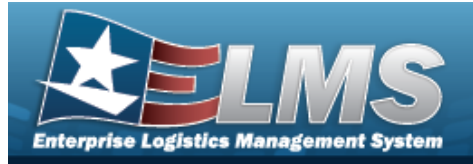

Continue

**Help Reference Guide** 

1. Select

**.** The **Delete Inventory** page appears.

| Delete            |                 |  |  |  |
|-------------------|-----------------|--|--|--|
| Inv Nbr           | 23079BROOKS0001 |  |  |  |
| Inv Sort Seq      | AID             |  |  |  |
| Inv Type Cd       | CUS             |  |  |  |
| Rcl Rpt Seq       | ALL             |  |  |  |
| Inv Process Cd    | CSC             |  |  |  |
| Optional Sections | AID             |  |  |  |
| Custodian Nbr     | TGROCE          |  |  |  |
| Sched Cmpltn Dt   | 3/20/2023       |  |  |  |
| Loc               |                 |  |  |  |
| Next InitIzn Dt   |                 |  |  |  |
|                   |                 |  |  |  |

2. Select Delete

. The **Manage Inventories Transaction Status** page appears.

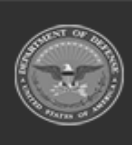

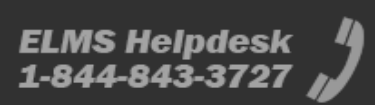

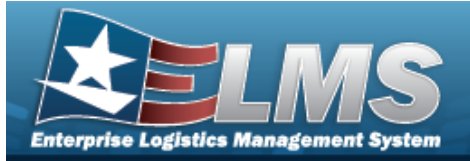

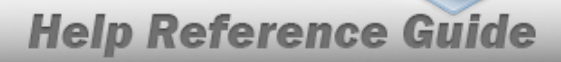

#### Note

The deleted inventory is archived even though it no longer displays in the Search Results grid. Only closed inventories are deleted.

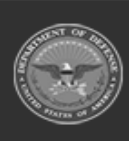

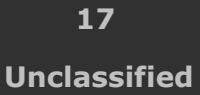

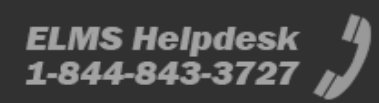

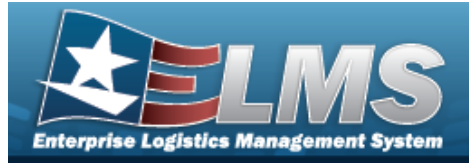

## **Generate or Reprint an Inventory Report**

### Navigation

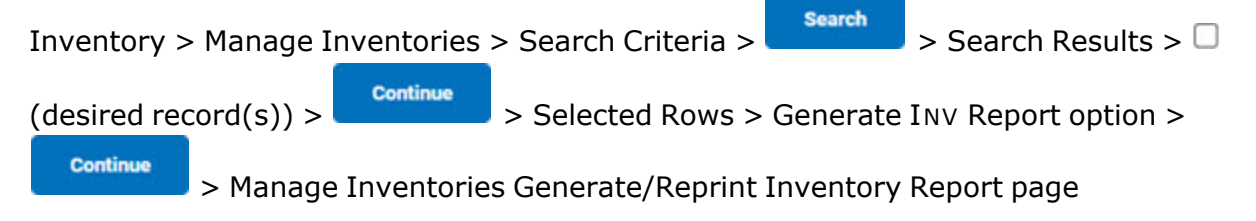

#### **Procedures**

1.

#### **Generate an Inventory Report**

| Selecting | Cancel | at any point of this procedure removes all revisions and closes the page. |
|-----------|--------|---------------------------------------------------------------------------|
| Bold num  | bered  | steps are required.                                                       |

Select Continue. The Generate/Reprint Inventory Report page appears.

| nv Nbr<br>I 5261BROOKS0001                    | Process Co<br>ODL                   |                  | Loc                           |  |  |
|-----------------------------------------------|-------------------------------------|------------------|-------------------------------|--|--|
| nv Type Cd<br>CUT                             | Custodian<br>-                      | Nbr              | Sched Cmpltn Dt<br>09/26/2015 |  |  |
|                                               |                                     |                  |                               |  |  |
| Report Option *Sort Seq                       | S Asset Id                          | ~                |                               |  |  |
| Report Option<br>*Sort Seq<br>Signature Block | S Asset Id Agy Cd D2: Other (Defaul | •<br>t) <b>Q</b> |                               |  |  |

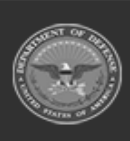

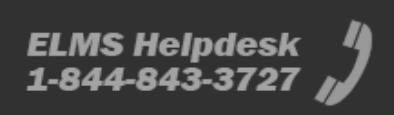

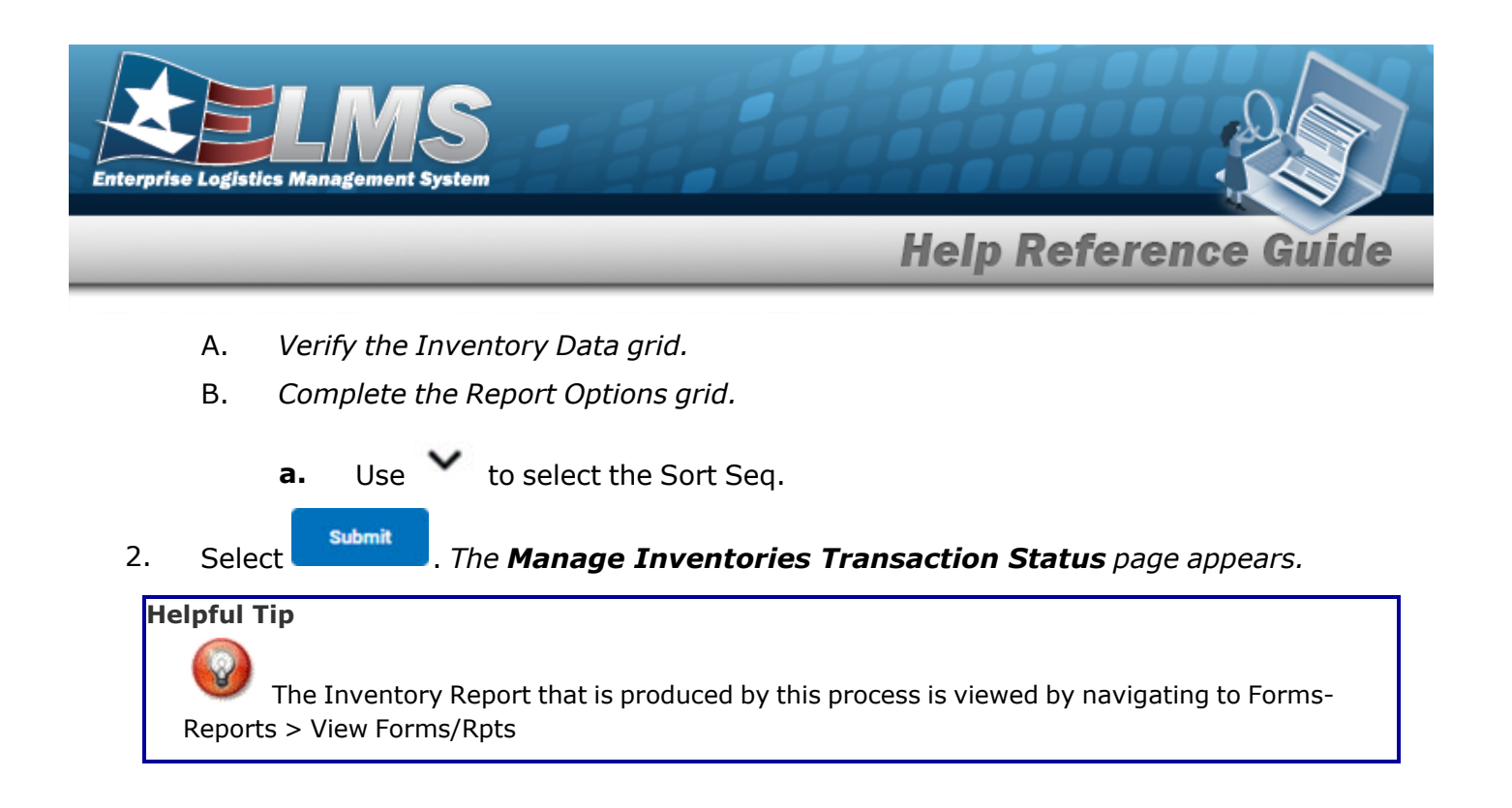

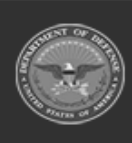

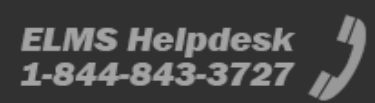

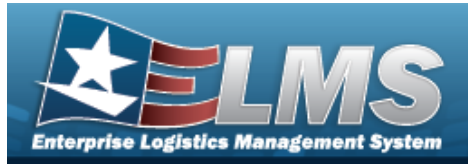

## **Generate or Reprint a Reconciliation Report**

### Navigation

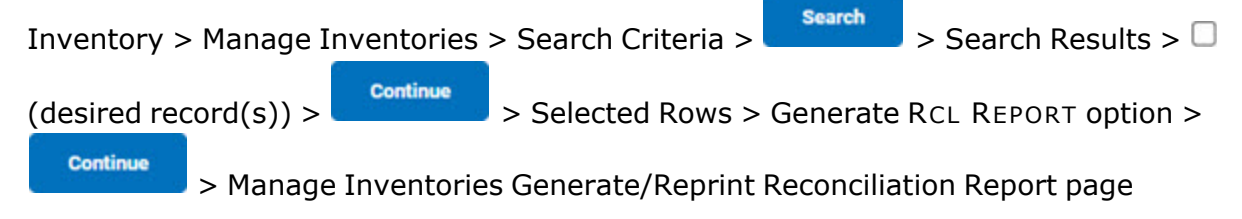

#### Procedures

#### **Generate a Reconciliation Report**

|    |        | Continue            |                                                                 |  |
|----|--------|---------------------|-----------------------------------------------------------------|--|
| 1. | Select | - Belevision States | The <b>Generate/Reprint Reconciliation Report</b> page appears. |  |

| Aller Aller              | Desses Od                     |   | 1.00                          |  |  |
|--------------------------|-------------------------------|---|-------------------------------|--|--|
| 3208BROOKS0001           | OUA                           |   |                               |  |  |
| I <b>v Type Cd</b><br>US | Custodian Nbr<br>123456 65432 | 1 | Sched Cmpltn Dt<br>00/27/2023 |  |  |
| eport Options            |                               |   |                               |  |  |
| *Sort Seq                | Asset ID                      | ~ |                               |  |  |
| *Sort Seq                | Asset ID                      | ~ |                               |  |  |

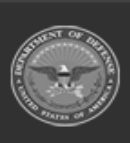

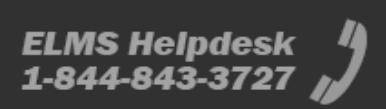

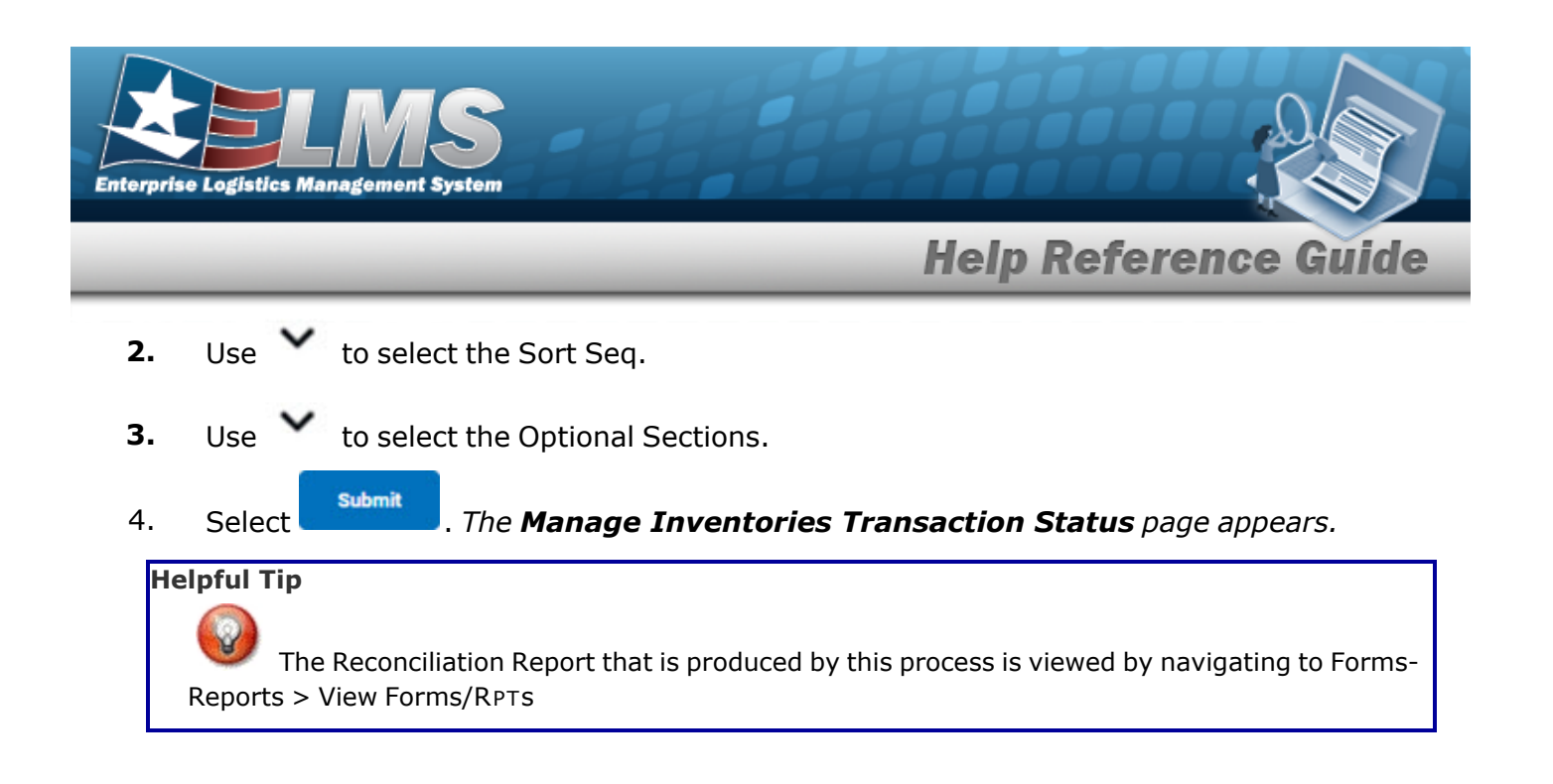

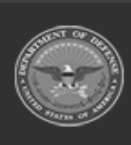

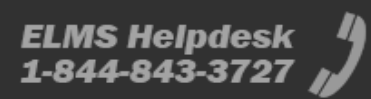

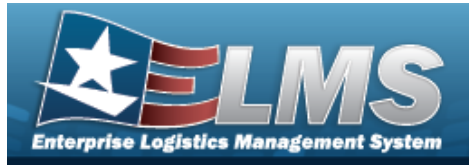

# **Update the Inventory Header Dates**

### Navigation

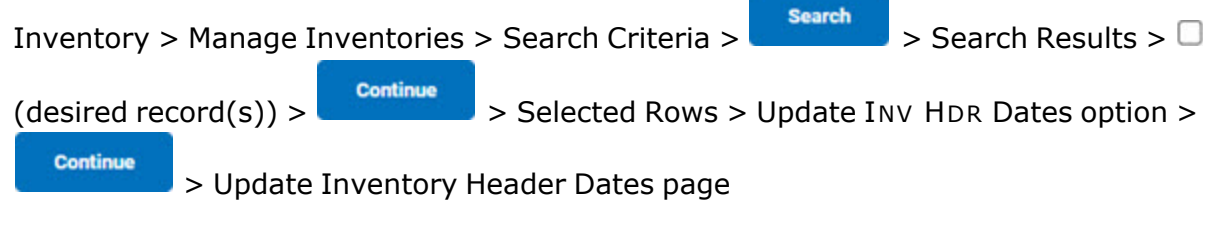

#### Procedures

#### **Update Header Dates**

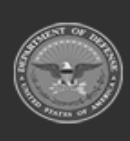

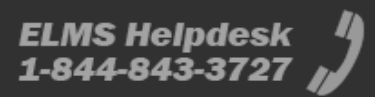

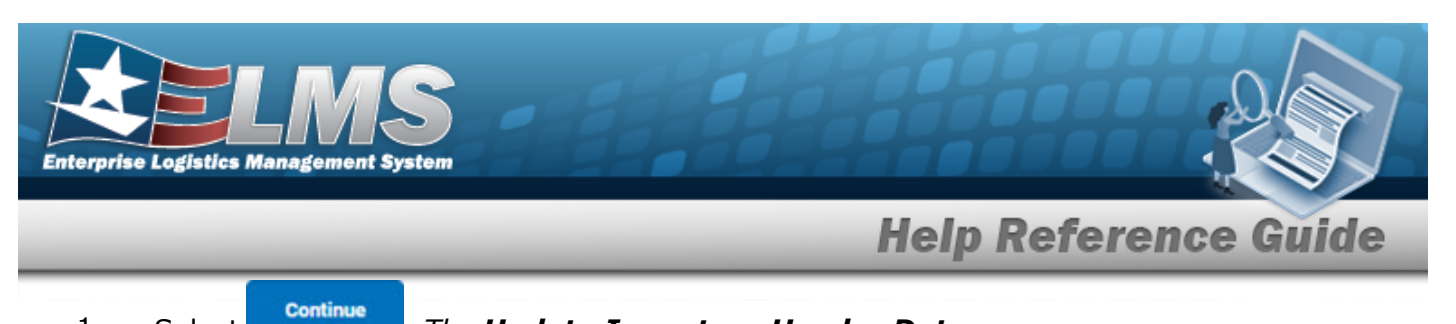

1. Select

#### . The **Update Inventory Header Dates** page appears.

| Inv Nbr         | 23271BROOKS0001 |  |  |  |
|-----------------|-----------------|--|--|--|
| Custodian Nbr   |                 |  |  |  |
| Inv Process Cd  | OIN             |  |  |  |
| Loc             | ALPHABET2       |  |  |  |
| Inv Type Cd     | LOC             |  |  |  |
|                 |                 |  |  |  |
| Sched Cmpltn Dt | 9/28/2023       |  |  |  |
| Next InitIzn Dt | 9/28/2023       |  |  |  |

2. Select Update . The Manage Inventories Transaction Status page appears.

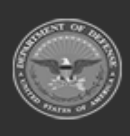

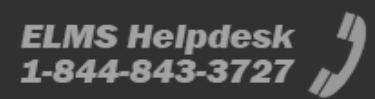